## 신청매뉴얼

★ 신청방법 : 대표홈페이지(https://www.cu.ac.kr/)→진로/취업→학생경력개발시스 템(로그인)→역량개발→취업연계중점대학 근로장학생\_모집공고

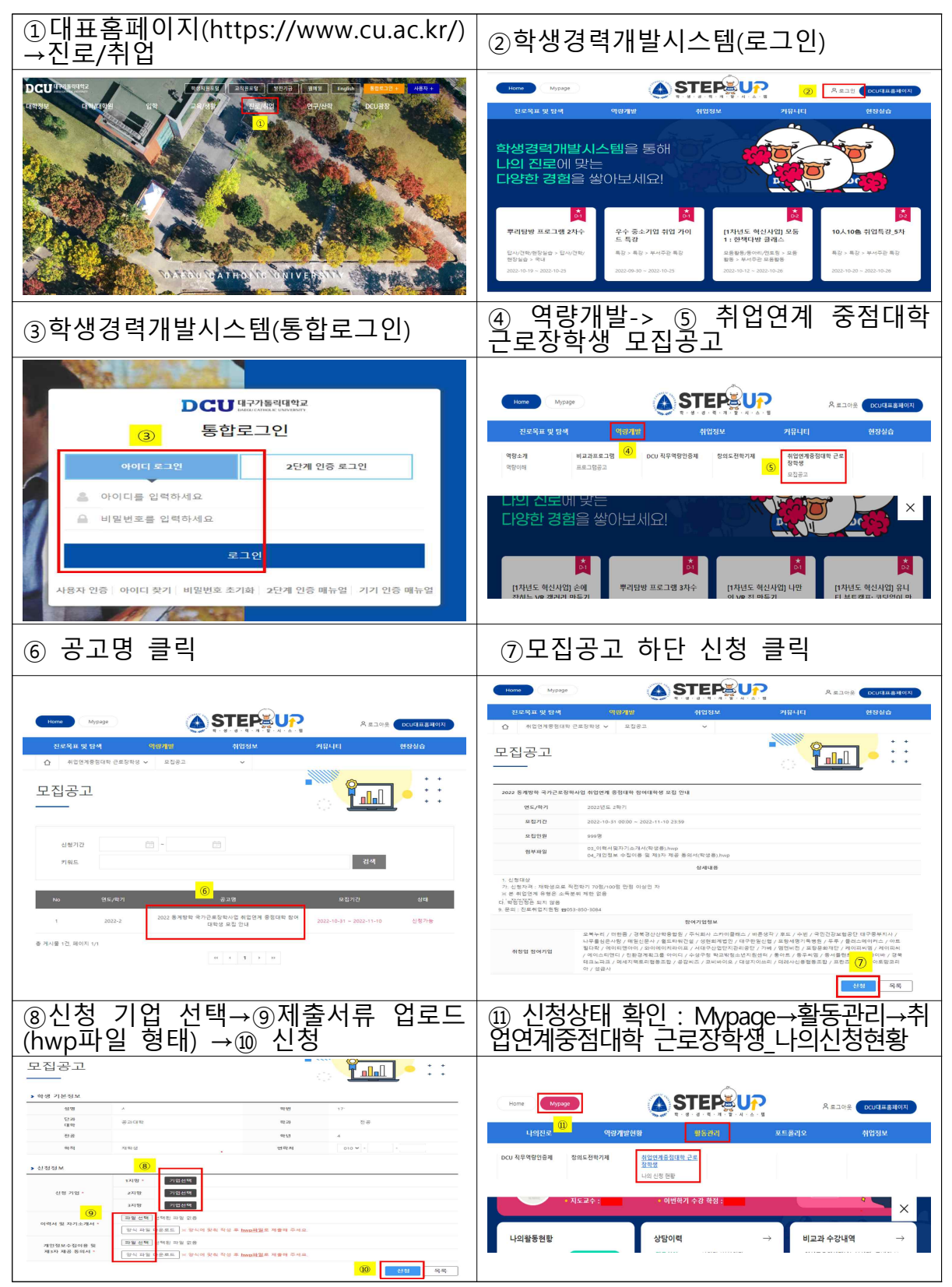